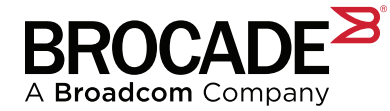

# **Broadcom Assist Portal User Guide**

#### Summary

The Broadcom Assist Portal provides software and documentation to OEM customers. This guide details the various features and navigation options available to users through the Assist Portal.

## Accessing the Assist Portal

When users access the Assist Portal site, they are asked to enter their employee business email address.

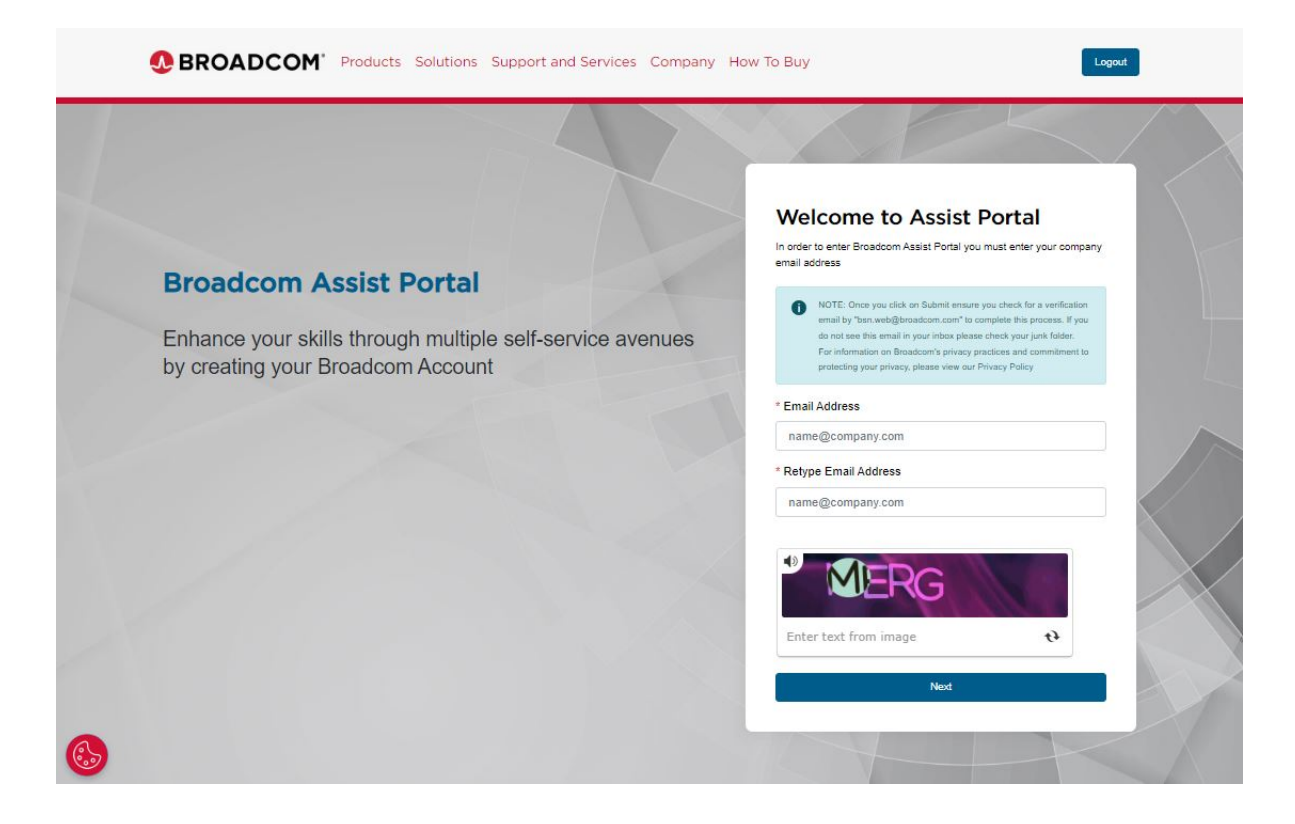

Two-factor authentication is utilized on the Broadcom Assist Portal. The user is emailed an activation code, which must be entered to log in to the portal.

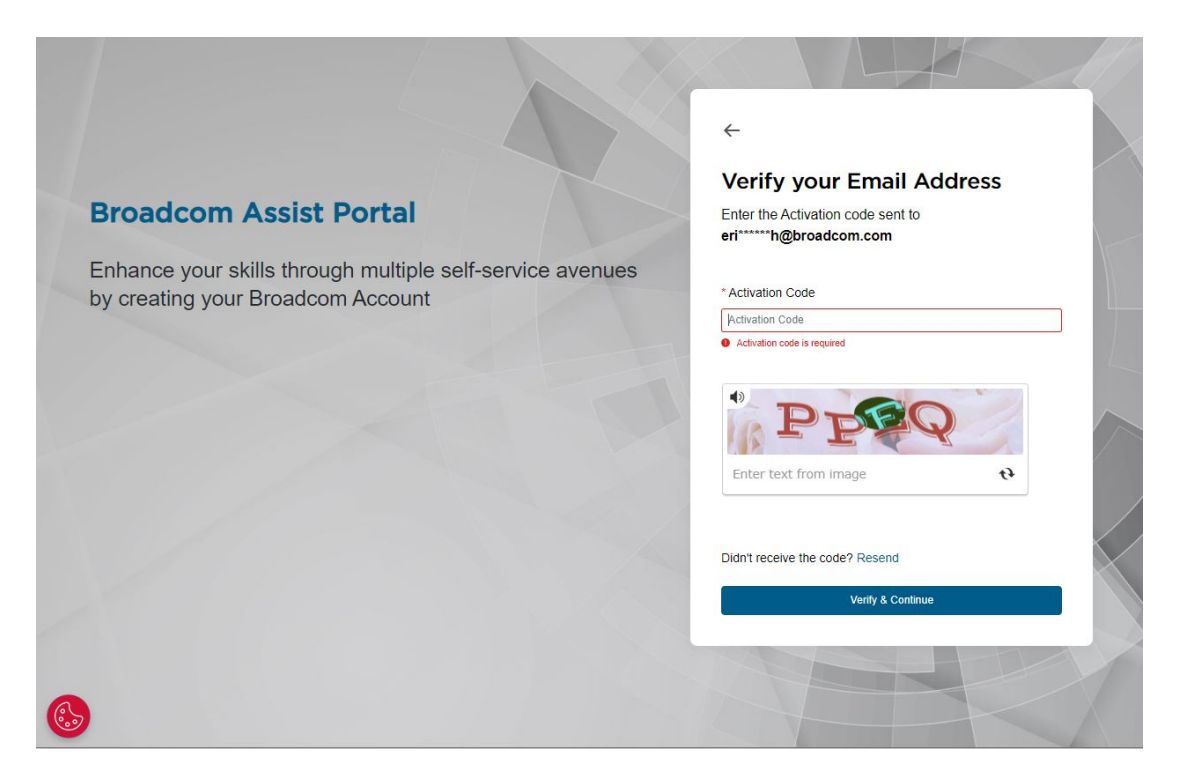

If this is the first time a user is logging in to the portal, the user must complete the Export Compliance form, click the **I Agree** option, and then click the **Submit** button.

| xport Compliance        |                   |
|-------------------------|-------------------|
| First Name              | * Country         |
| First Name              | -Select-          |
| _ast Name               | * Address1        |
| .ast Name               | Address1          |
| Company                 | Address2          |
| Company                 | Address2          |
| Email                   | Address3          |
| aric.smith@broadcom.com | Address3          |
|                         | * City            |
|                         | City              |
|                         | * State/Province  |
|                         | State/Province    |
|                         | * Zip/Postal Code |
|                         | Zip/Postal Code   |
|                         | ZipiPostal Code   |

Once logged in to the Assist Portal, the user is reminded of the Brocade End User License Agreement (EULA).

| Assist Portal Download Screen  Frocade wants to remind you that it is a violation of the Brocade EULA to install Fabric OS on equipment not under active entitlement or past its End of Support (EOS) Date. Excessive software downloads may result in your companies account being suspended. If you are having any issues finding what you are looking for, contact your service provider for assistance. | equest Trusted FOS (TruFOS) Certificate |
|----------------------------------------------------------------------------------------------------|-----------------------------------------|
|                                                                                                    |                                         |
| Serial Number Serial Number Serial Number Serial Number                                                                                                    | ~                                       |
| My Downloads                                                                                                    | Q Search by Product Name                |
| Products Solutions Support and Services Company How to Buy                                                                                                    |                                         |

#### **Firmware Downloads**

Go to the **Serial Number** field, enter the serial number of the asset that requires the firmware, and then click the **Search Serial** button.

| Assist Portal Download Screen<br>Brocade wants to remind you that it is a violation of the Brocade EULA<br>Date.<br>Excessive software downloads may result in your companies account b | o install Fabric OS on equipment not under active entitlement or past its End of Support (EOS)<br>aing suspended. | Request Trusted FOS (TruFOS) Certificate |   |
|----------------------------------------------------------------------------------------------------|----------------------------------------------------------------------------------------------------|------------------------------------------|---|
| you are naving any issues tinding what you are looking for, contact yo Serial Number Verification * Serial Number CCD5541K055                                                           | Search Serial                                                                                                    |                                          | ~ |
| My Downloads                                                                                                    |                                                                                                    | Q Search by Product Name                 |   |
| Brocade Switches                                                                                                    | >                                                                                                    |                                          |   |
| Products Solutions Support and Service<br>Copyright © 2005-2023 Broadcom. All Rights Reserved<br>Privacy Suppler Responsibility Terms of Use Site I                                     | s Company How to Buy<br>. The term "Broadcom" refers to Broadcom Inc. and/or its subsidiaries.<br>Iap             | ⊡ y c                                    |   |

Go to the My Downloads section, and click Brocade Switches.

#### My Downloads

| Brocade Switches | > |
|------------------|---|
|                  |   |

A list of the firmware versions that are available for download is displayed. This list is generated based on the asset serial number.

|                               | Colorent by release of Eanguage |
|-------------------------------|---------------------------------|
| to SAS Switch                 |                                 |
| de 6005 Switch                |                                 |
| Release •                     | Language 🗣                      |
| Release •<br>v82.3c1_05_ENTRY | Language ♦<br>English           |

Click the appropriate firmware option. Download options for the following files are shown:

- Release notes
- FOS package in Linux format
- FOS package in Windows format
- Checksum file
- MIBs

Click on the cloud icon to start the download process.

| ), Search                                |                      |                 |           | v8.2.3c1_G5_ENTRY | \$<br>English | ÷         |
|------------------------------------------|----------------------|-----------------|-----------|-------------------|---------------|-----------|
|                                          |                      |                 |           |                   |               | Expand Al |
| Brocade Switches v8.2.3c1_G5_ENTRY       |                      | Release v8.2.3c | _G5_ENTRY | Service Pack 0    |               | ~         |
| File Name                                | Last Updated         |                 |           |                   |               |           |
| v8.2.3c1_G5_ENTRY.tar.gz<br>216.45 MB    | Oct 21, 2022 12.00AM | ¢               |           |                   |               |           |
| v8.2.3c1_G5_ENTRY.zip<br>216.48 MB       | Oct 21, 2022 12.00AM | Ģ               |           |                   |               |           |
| v8.2.3c1_all_mibs.tar.gz<br>88.62 KB     | Oct 21, 2022 12.00AM | Ģ               |           |                   |               |           |
| <b>v8.2.3c1.md5</b><br>1.23 KB           | Oct 21, 2022 12.00AM | Ģ               |           |                   |               |           |
| v8.2.3c1_releasenotes_v3.0.pdf<br>1.4 MB | Nov 08, 2022 12.00AM | Ģ               |           |                   |               |           |
| FOS8.2.3x_attribution.text<br>230.59 KB  | Jul 14, 2022 12.00AM | ¢               |           |                   |               |           |

The Assist Portal then prompts the user to review and accept the End User License Agreement (EULA).

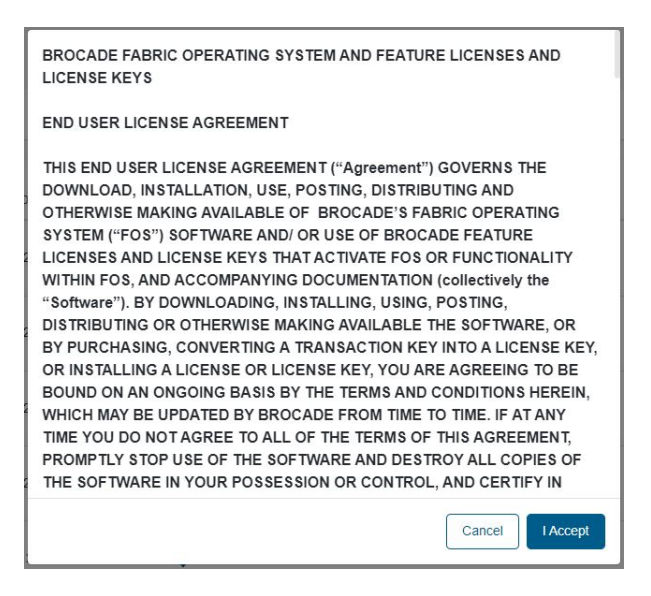

After you accept the EULA, the selected file is downloaded.

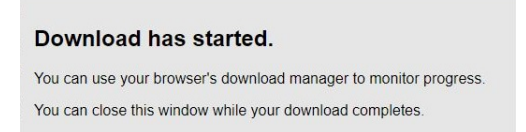

# Brocade<sup>®</sup> SANnav<sup>™</sup> Software Downloads

Go to the **Serial Number** field, enter the serial number of the SANnav instance that requires the SANnav<sup>™</sup> software, and then click the **Search Serial** button.

| BROADCOM <sup>®</sup>                                                                                                    | Products Solutions Support and Services Company                                                                                                    | How To Buy                               |
|----------------------------------------------------------------------------------------------------|----------------------------------------------------------------------------------------------------|------------------------------------------|
| Assist Portal Download S<br>Brocade wants to remind you that it is a violation of the<br>past its End of Support (EOS) Date.<br>Excessive software downloads may result in your comp<br>If you are having any issues finding what you are looking | Screen<br>Brocade EULA to install Fabric OS on equipment not under active entitlement or<br>vanies account being suspended.<br>Ig for, contact your service provider for assistance. | Request Trusted FOS (TruFOS) Certificate |
| Serial Number Verification * Serial Number FMU0SCHMEIC                                                                                                    | Search Serial                                                                                                    | ~                                        |
| My Downloads                                                                                                    |                                                                                                    |                                          |
| Brocade SANnav                                                                                                    | >                                                                                                    |                                          |
| Products Solutions Support a<br>Copyright © 2005-2023 Broadcom. All R<br>subsidiaries.                                                                                                    | and Services Company How to Buy                                                                                                    | in y o                                   |

Go to the My Downloads section, and click Brocade SANnav.

| Brocade SANnav |  |
|----------------|--|
|----------------|--|

A list of the SANnav versions that are available for download is displayed.

| $\leftarrow$ Brocade SANnav | Q Search by Release or Language |              |
|-----------------------------|---------------------------------|--------------|
|                             |                                 | English Only |
| SANnav                      |                                 | ~            |
| Release 🕈                   | Language 🗢                      |              |
| v2.2.2.1                    | English                         |              |
| v2.2.2                      | English                         |              |
| v2.2.1                      | English                         |              |

Click the appropriate SANnav version.

Click the cloud icon next to the appropriate file to begin the download process.

| Search                                     |                      |            | v2.2.2.1       | ¢ | English | 4        |
|--------------------------------------------|----------------------|------------|----------------|---|---------|----------|
|                                            |                      |            |                |   |         | Expand A |
| rocade SANnav v2.2.2.1                     | Release              | e v2.2.2.1 | Service Pack 0 |   |         | ~        |
| File Name                                  | Last Updated         |            |                |   |         |          |
| Portal_2.2.2.1-csi-patch.tar.gz<br>2.94 GB | Dec 16, 2022 12.00AM | ¢          |                |   |         |          |
| Portal_2.2.2.1-csi-patch.md5<br>68 Bytes   | Dec 16, 2022 12.00AM | Ģ          |                |   |         |          |
| Portal_2.2.2.1_releasenotes_v1.0.p         | Dec 16, 2022 12 004M |            |                |   |         |          |

#### **Approval Process**

The first time users select a file to download, they will see the following pop-up informing them that their request requires approval. Most requests are handled the same business day.

| Your Download Status                                                  | × |
|-----------------------------------------------------------------------|---|
| Your request to download this file is currently pending for approval. |   |

For customers who have purchased products through multiple OEMs or partners, each site login will be subject to the same approval process. Additionally, all users with accounts that have been inactive for 90 days will require a re-approval process and waiting period.

# **Requesting a Trusted FOS (TruFOS) Certificate**

The Assist Portal - Request Trusted FOS (TruFOS) Certificate page allows the user to generate TruFOS Certificates.

Click the Request Trusted FOS (TruFOS) Certificate link on the upper right corner.

| ssist Portal Download Screen                                                                                                    |                                                                                                    |                                                                                                 |
|----------------------------------------------------------------------------------------------------|----------------------------------------------------------------------------------------------------|-------------------------------------------------------------------------------------------------|
| cade wants to remind you that it is a violation of the Brocade EULA to install Fabric                                                                                                    | OS on equipment not under active entitlement or past its End of Support (EOS)                                                                                                    | Reparet Trusted FOS (TruFOS) Certificate                                                        |
| e.<br>cessive adfivare downloads may result in your companies account being suspended                                                                                                    | s                                                                                                    |                                                                                                 |
| ou are having any source finding until you are looking for, contact your service provi                                                                                                    | der for assistance.                                                                                                    |                                                                                                 |
| low the instructions on the online fo                                                                                                    | orm.                                                                                                    |                                                                                                 |
| BROADCOM' Products Solutions So                                                                                                    | apport and Services Company How To Buy                                                                                                    | Sergiy Fili 🗸                                                                                   |
|                                                                                                    |                                                                                                    |                                                                                                 |
| In/FOS Certificate Request                                                                                                    |                                                                                                    |                                                                                                 |
| IndFOS Centificale Request                                                                                                    |                                                                                                    |                                                                                                 |
| nuros centule Result                                                                                                    |                                                                                                    |                                                                                                 |
| nusted FOS Certificate Request                                                                                                    | Ngod LKD - Ressols                                                                                                    |                                                                                                 |
| tuFOS Centrale Request                                                                                                    | Next LD                                                                                                    |                                                                                                 |
| Trusted FOS Certificate Request  Alternation of 100, with to campa pite the forg 10, 00, which is used  Alternation of 100, with to campa pite the forg 10, 00, which is used                                                                                                    | Aged LID Remains                                                                                                    | Please encore al LCII: per included in a single contrae<br>Solumi a of ha fai                   |
| buFOS Certificate Request  rusted FOS Certificate Request  Alternation of to 100 (20/WHIL can be reported Accessed on exported the formula  demended report (10), with no common after the final (10). (20) and do, size, rep to  common statement                                                                  | Anged LLD                                                                                                    | Please ensure al LCs, are included in a single comme<br>Secon AJ of the Sec                     |
| buFOS Certificate Request  rusted FOS Certificate Request  Altered FOS Certificate Request  Altered to 100 (20199114 can be reported. Accepted reported file tomate detended rev of LDL, with no comma plan the from LDL. CDV and oil. Nature res to  Ltemes F00.00  Period Addeten C                               | Cooper LLD                                                                                                    | Please entrues al LDs are included in a single contra<br>Source II; of the Ste                  |
| buFOS Centrate Request  rusted FOS Certificate Request  Attention of to 100 LOWWING can be imported. Acceptate imported the formula  Attention for all DL with no comma plan the form LDL COV and on, vice, res to  LEases (DL)C)  Enail Address ①  Enail Address ①                                                 | Coores deleted of tomat foretaet, topaged and NataPest Net can be imported<br>mail total fee can be imported, with all Life Adapted and NataPest Net can be imported<br>on the total fee can be imported.                                | Please ensure all LCIs are included in a single costma<br>Column ki of the Ne.                  |
| buFOS Centrulas Request  rusted FOS Certificate Request   Altered FOS Certificate Request    Altered FOS Certificate Request                                                                                                    | Comma desimited to Homar Horizont, Horizond and NataPast See can be imported<br>met Excel free can be imported, with all UCs requestively induced in the first calcump (0<br>Upload Adactments)<br>Coolere File Two the chaser           | Please entrue at LCs are included in a single commu-<br>column k) of the Ne.                    |
| InvFOS Centricate Request  rusted FOS Certificate Request  Alternation of the 100 CENTWING can be reported. Accounted expanded the formate  Attended rev of LOX, with no common after the form U.D. COV and on view, res to  Lowner EDUD  Tenda Address @  Ended Address areagent.  Tend Address areagent.          | Comma desimited to Homan fromball, housepool and NatePart Resi can be imported<br>metric Excel free can be imported, with all LCb, sequentially incursed in the find calumn (C<br>Upload Abactments) ()<br>(Choose File ] his the chaser | Please encore al LCII: per included in a single contra-<br>column () of the file.               |
| InuFOS Certificate Request  rusted FOS Certificate Request  Alternation of the 100 CENTRAL can be reported. Accounter exported the termany estimated rev of LDD, with no comma piter the final U.D. COV and oc. vites. res to  Commer COUCE  Entral Address @  Final Address in regions.  Final Address in regions. | Commu desimited tot termut thorebook. Notespoor and KatePost thes can be imported<br>meet Excel thes can be imported. with all LEts securitizity included in the first calume (0<br>Upload Attactments) ③<br>Choose File Two the chosen  | Please entairs at LCs; are included in a single continu<br>column k) of the Na<br>Mon<br>Bulant |

A product must have an active maintenance contract in order for a TruFOS Certificate to be generated.

## **Revision History**

#### Broadcom-Assist-Portal-UG105; March 10, 2023

- Added the "Firmware Downloads" section.
- Added the "Brocade<sup>®</sup> SANnav<sup>™</sup> Software Downloads" section.

### Broadcom-Assist-Portal-UG104; February 15, 2023

Updated for changes to the external portal.

#### Broadcom-Assist-Portal-UG103; June 21, 2022

Updated information on activation codes.

#### Broadcom-Assist-Portal-UG102; January 19, 2022

Added additional information on the site approval process for customers.

#### Broadcom-Assist-Portal-UG101; November 8, 2021

- Added a statement about an activation code being required for every login.
- Added the "Requesting a Trusted FOS (TruFOS) Certificate" section.

#### Broadcom-Assist-Portal-UG100; June 26, 2021

Initial document version.

Copyright © 2021–2023 Broadcom. All Rights Reserved. The term "Broadcom" refers to Broadcom Inc. and/or its subsidiaries. For more information, go to www.broadcom.com. All trademarks, trade names, service marks, and logos referenced herein belong to their respective companies.

Broadcom reserves the right to make changes without further notice to any products or data herein to improve reliability, function, or design. Information furnished by Broadcom is believed to be accurate and reliable. However, Broadcom does not assume any liability arising out of the application or use of this information, nor the application or use of any product or circuit described herein, neither does it convey any license under its patent rights nor the rights of others.

The product described by this document may contain open source software covered by the GNU General Public License or other open source license agreements. To find out which open source software is included in Brocade products or to view the licensing terms applicable to the open source software, please download the open source attribution disclosure document in the Broadcom Support Portal. If you do not have a support account or are unable to log in, please contact your support provider for this information.

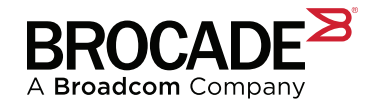